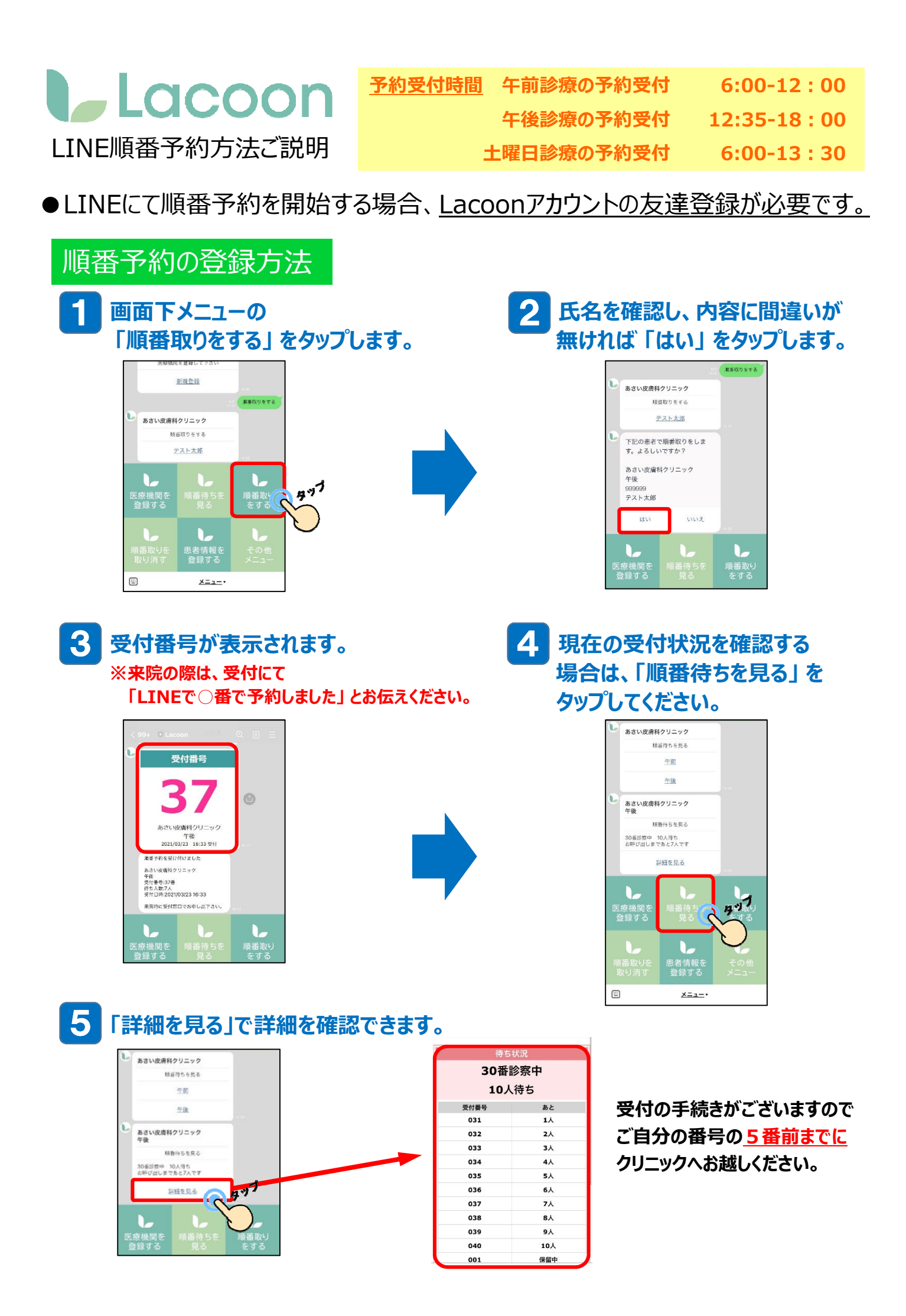

## <u>利用上の注意</u>

- 初めて受診される方・診察券番号が分からない方はご利用できませんので、受付までお越しいただき順番をお取りください。
- ・LINE受付時間と窓口受付時間は異なります。
- ・2人以上の診察希望時は、人数分順番をお取りください。 その際は早い番号に合わせて窓口までお越しください。
- ・受付の手続きがございますので、ご自分の番号の<u>5番前までに</u> クリニック窓口へお越しください。LINEの「順番待ちを見る」より 待ち状況をご確認できます。
- ・窓口で診察券を出される際に「LINEで〇番を取りました。」と お伝えください。
- ・受付番号が6番以上過ぎますと受付が無効となります。 再度受付番号をお取りいただくことになるのでご注意ください。
- ・診察内容、急患の患者様への対応等によっては、順番が前後する 場合がございます。ご了承ください。
- ・ 混雑時などは、早めにLINE受付時間を終了する場合がございます。 その際は受付まで直接お越しください。